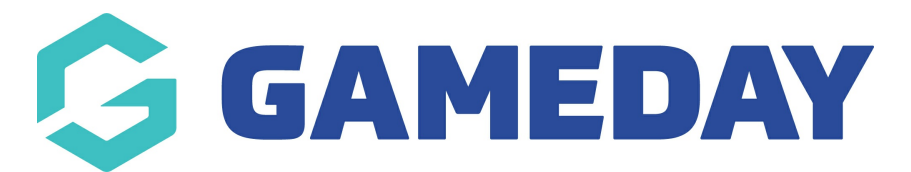

# How do I create a Bundle Discount?

Last Modified on 13/02/2024 2:39 pm AEDT

GameDay's **Discounts** feature allows users to create Bundle Discounts, whereby varied amounts can be discounted based on the number of members being registered in a single registration.

This type of discount is commonly used for scenarios such as family discounts, where you might want to offer a cheaper price on a product for larger families as opposed to smaller families or couples.

**Note:** Before applying Bundle Discounts to a form or event, please ensure you have added the relevant Products and Product Groups to your form, as you will need to specify which product selections are eligible for the discount

To create a Bundle Discount:

1. In the left-hand menu, click **PROMOTIONS** 

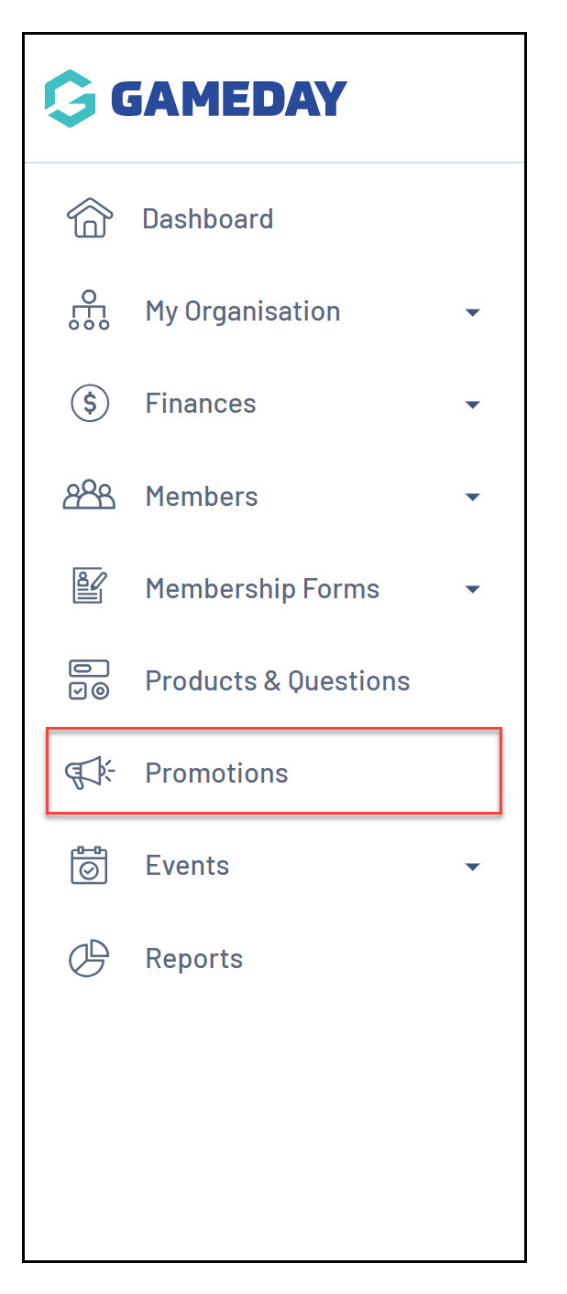

## 2. Click CREATE NEW DISCOUNT

| Promotions     | Help        |                                            |
|----------------|-------------|--------------------------------------------|
| Discounts      | Promo Codes |                                            |
| Create New Dis | scount      | All Status V All Discount Types V Q Search |

- 3. On the **Create Discount** screen, complete all the details below:
  - **Discount Name**: The name of the discount which will appear in you GameDay database, and on the summary screen when the discount is applied on the selected form or event
  - Discount Type: Select BUNDLE DISCOUNT
  - Select Related Form: Choose which Membership Form or Event you want the

#### Click CREATE DISCOUNT

| Create Discou         | nt                          |        | ×           |
|-----------------------|-----------------------------|--------|-------------|
| Discount Name *       | Family Discount (5 Members) |        |             |
| Discount Type *       | Bundle Discount             | ~      |             |
| Select Related form * | 2024 Membership             | ~      |             |
|                       |                             | Cancel | te Discount |

4. On the Discount Details screen, complete any relevant details below:

- **Description**: Enter an optional description if you want to note some information about the discount to be seen in your GameDay database
- Available From: Choose the date on which the discount will start being available
- Available To: Choose the date on which the discount will stop being available
- **Status**: Choose whether to keep the discount in a Draft state or set it to Active or Inactive

Click **SAVE** 

| ← Back<br>amily Discount (<br>Draft | 5 Members)                       |     |        |
|-------------------------------------|----------------------------------|-----|--------|
| Discount Details                    | Products & Groups Discount Amoun | ts  |        |
| Discount Type *                     | Bundle Discount                  | Ŧ   |        |
| Related Form                        | 2024 Membership                  |     |        |
| Name *                              | Family Discount (5 Member        | rs) |        |
| Description                         |                                  |     |        |
| Available from *                    | 1 February 2024 (AEDT)           | •   |        |
| Available to *                      | 31 March 2024 (AEDT)             | •   |        |
| Status *                            | Draft                            | ¥   |        |
|                                     |                                  |     | Cancel |

5. In the **PRODUCTS & GROUPS** tab, choose whether to apply the bundle discount to an individual Products, or a Product Group attached to the selected form:

| Family Discount (5 Members)                                                       |                                  |   |
|-----------------------------------------------------------------------------------|----------------------------------|---|
| Draft                                                                             |                                  |   |
| Discount Details Products & Groups                                                | Discount Amounts                 |   |
| Apply to Products or Product Group(s)           Products         Product Group(s) |                                  |   |
| Name                                                                              | Minimum Purchase Quantity        |   |
|                                                                                   | No Products or Groups to display |   |
|                                                                                   |                                  | ? |
| ,                                                                                 |                                  |   |

6. Select the Product or Product Group, then add the **MINIMUM PURCHASE QUANTITY**. This defines how many members need to purchase the eligible product for the discount to apply

Click **SAVE** when you're ready

| ← Back                                                                            |                           |         |
|-----------------------------------------------------------------------------------|---------------------------|---------|
| Family Discount (5 Members)                                                       |                           |         |
| Discount Details Products & Groups                                                | Discount Amounts          |         |
| Apply to Products or Product Group(s) Products Product Group(s) Add Product Group |                           |         |
| Name                                                                              | Minimum Purchase Quantity |         |
| Player Fees                                                                       | ▼ 5 2 products in         | ) group |
|                                                                                   |                           |         |

7. In the **Discount Amounts** tab, enter the information below:

- Discount Type:
  - Percentage: Applies the discount as a percentage of the total amount payable
  - Amount: Applies the discount as specific amount of the total amount payable
  - **Price Cap**: Adds a validation of the total amount payable so that it does not exceed a certain amount when the discount is triggered
- Discount(s): Enter the value of the discount

## Click **SAVE**

| ← Back<br>Family Discount (5<br>Draft | Members)          |              |               |  |        |      |
|---------------------------------------|-------------------|--------------|---------------|--|--------|------|
| Discount Details                      | Products & Groups | Discount Am  | ounts         |  |        |      |
| Discount Type *                       | Pe                | rcentage Amo | unt Price Cap |  |        |      |
| Discount(s)                           |                   |              |               |  |        |      |
| Discount Percentage                   |                   |              |               |  |        |      |
|                                       |                   |              |               |  |        | ?    |
|                                       |                   |              |               |  | Cancel | Save |

This discount will now be applied and displayed within the form you selected in the **BUNDLE DISCOUNTS** tab:

| 1 Settings            | 2 Products              | 3 Add-on          | Products 4                 | Bundle Discounts              | 5 Questions & Layout                                                | 6 Messages & N          | otifications     |
|-----------------------|-------------------------|-------------------|----------------------------|-------------------------------|---------------------------------------------------------------------|-------------------------|------------------|
|                       |                         |                   |                            |                               | ·                                                                   |                         |                  |
| Discounts wi          | Il be applied to a proc | duct based on the | e following prioritisation | n model (if there are mu      | Itiple eligible discounts for that p                                | roduct):                |                  |
| A Product ca          | n only be part of one   | discount type as  | part of an order. Where    | e a Product is part of m      | ultiple discounts of the same disc                                  | ount type, the discount | with the highest |
| amount will b         | e applied.              |                   |                            |                               |                                                                     |                         |                  |
|                       |                         |                   |                            |                               |                                                                     |                         |                  |
|                       |                         |                   |                            |                               |                                                                     |                         | Active           |
| liscount Name         | Disc                    | ount Type A       | vailable From              | Av                            | vailable To                                                         | Status                  | Action           |
| Siboount nume         |                         |                   |                            |                               |                                                                     |                         | Action           |
| Family Discount (4 Me | embers) Bund            | Jle J             | anuary 1st 2024, 12:00     | am (AEDT) De                  | ecember 31st 2024, 11:59 pm (AED                                    | T) Active               | Edit             |
| Family Discount (4 Me | embers) Bund            | dle J             | anuary 1st 2024, 12:00<br> | am (AEDT) De<br>Dam (AEDT) Ma | ecember 31st 2024, 11:59 pm (AED<br>arch 31st 2024, 11:59 pm (AEDT) | Active                  | E                |

# **Related Articles**